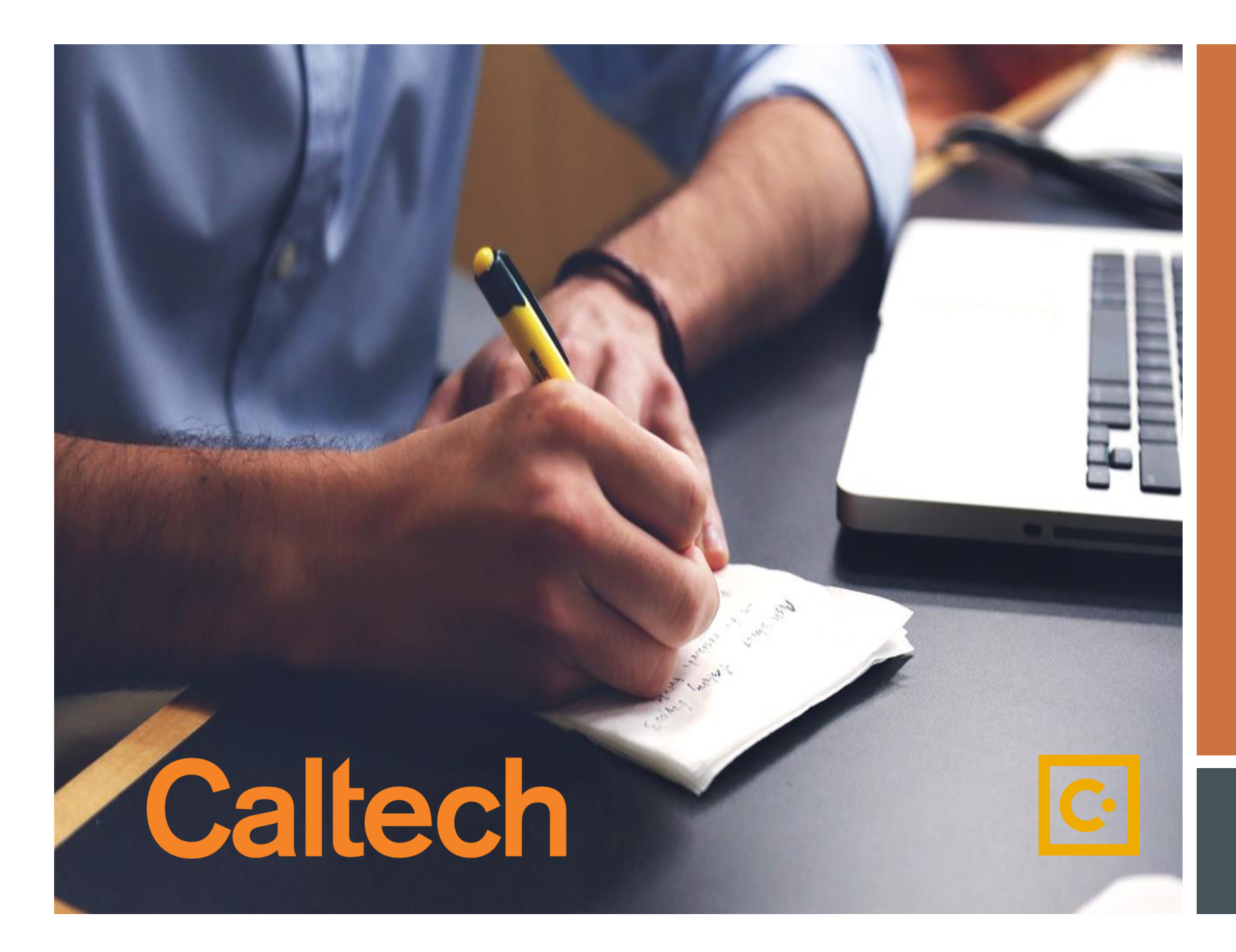

How to Submit a Request through SAP Concur

Low Limit Card Request

## If you experience any issues please contact pcardservices@Caltech.edu

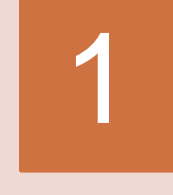

2

### Logging In

- ➢ Go to <u>access.caltech</u>
- Sign In with your Caltech Credentials

| Caltech access.caltech    |                                     |
|---------------------------|-------------------------------------|
| Welcome to access.caltech | Links to other applications:        |
| lisername *               | ✓ AdvanceCaltech ()                 |
|                           | Application Tracking System (Taleo) |
|                           | ✓ Box                               |
| Password *                | ✓ Caltech Card                      |
|                           | 🐔 Caltech Help 🕜                    |
| [forgot your password?]   | 🖉 Caltech Ready 🕜                   |
| Sign In >                 | CardQuest ()                        |

## On the Landing Page

Click on Requests (upper left hand)

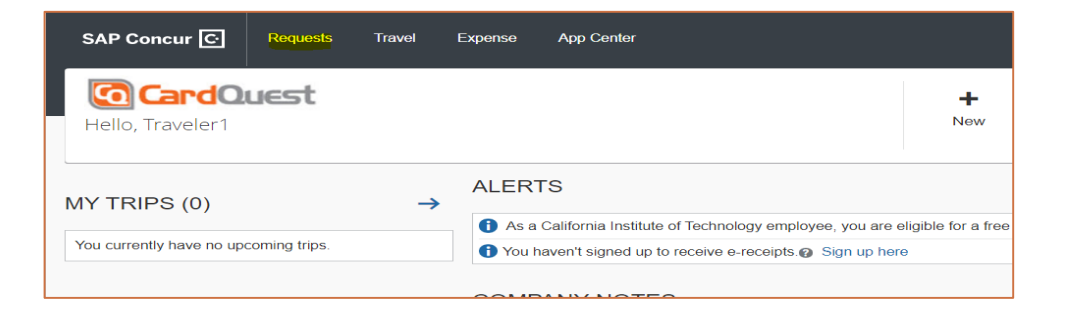

# On Active Requests

Click on New Request

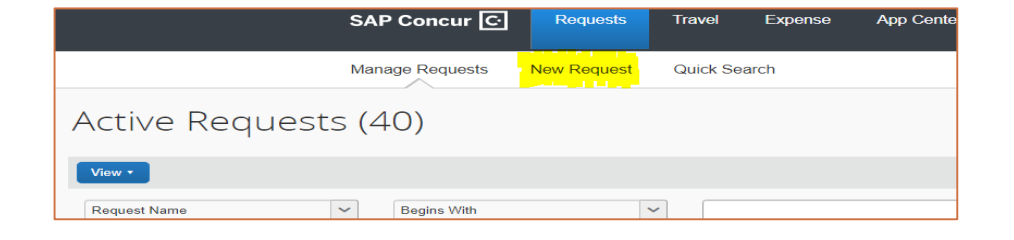

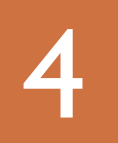

#### Request/Request Header Tab

- Request Policy: Select P-Card Request Policy
- Enter Your Name: Even if you are requesting on behalf of someone else, enter your name
- Request Type: Select Low Limit Card Request
- Comment: Add comment to expedite or other note
- Click Save

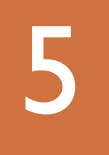

# After Saving from Step 4

You will be taken to the Expenses Tab

- Select Low Limit Card Request
- It will load and take you to Step 6

| Reque                            | st        |               |                      |                | Cancel                           | Save      | Print / Email 🔻 | Delete I | Request<br>Status: | Submit<br>Not Su |
|----------------------------------|-----------|---------------|----------------------|----------------|----------------------------------|-----------|-----------------|----------|--------------------|------------------|
| Enter Your Na                    | me:       |               |                      |                |                                  |           |                 |          |                    |                  |
| Request Header                   | Expenses  | Approval Flow | Audit Trail          |                |                                  |           |                 |          |                    |                  |
| Request Policy<br>*P-Card Reques | st Policy | ~             | Enter You<br>Lupe Gu | r Name<br>dino | <br>Request Type<br>Low Limit Ca | ard Reque | st              | ~        |                    |                  |
| Request Date<br>07/26/2021       |           |               | Comment              |                |                                  |           |                 |          |                    |                  |

| Request 33CH                                                                  | Attachments   Print / Email   Delete Request Submit Request                                                                                                    |
|-------------------------------------------------------------------------------|----------------------------------------------------------------------------------------------------|
| Enter Your Name: Lupe Guino Request Header Expenses Approval Flow Audit Trail | Status: Not Submitted                                                                                                    |
| + New Expense     Delete     «       Date     Expe     Amount     Requested   | Expense Type:<br>To create a new expense, click the appropriate expense type below or type the expense<br>type in the field above. To edit an existing expense, click the expense on the left side of<br>the page. |
|                                                                               | Cancel or Suspend P-CardP-Card Change Limit RequestDelegate RequestRequest For P-CardExpense Approver UpdateLow Limit Card RequestNon-Cardholder Access RequestImage: Card Change Limit Request                    |

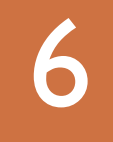

#### Finishing Request All RED fields are Required

- Expense Type: Select Low Limit Card
- Cardholder Name, Phone & Employee ID
- > Enter: Mail, department code & e-mail
- Enter: Single and Monthly limit
- > Enter: Approver name and e-mail
- Enter: Delegate (if needed)
- Click Save (bottom of screen)

| Request Header       Expenses       Approval Flow       Audit Trail                                                                                                    |                                                                      |         |                                                            |                  | Gudino                            | ne: Lupe Gr                      | Your Nan                  | Enter  |
|----------------------------------------------------------------------------------------------------|----------------------------------------------------------------------|---------|------------------------------------------------------------|------------------|-----------------------------------|----------------------------------|---------------------------|--------|
| New Expense Delete Date Expense Type Date Expense Type In the Requested 07/26/2021 Low \$1.00 \$1.00 The value of the Expense Type must match the value of the Request Type in the Request Header. Eardholder Phone Number Eardholder Phone Number Eardholder Email Address Single Purchase Limit DPEREZ@GML.CON 200.00 Monthly Spend Limit Boo.0 Check if no Delegate                 |                                                                      |         |                                                            | Audit Trail      | Approval Flow                     | Expenses                         | st Header                 | Reques |
| Image: Control of the sequest of the sequest theader.       S1.00       S1.00         Image: Control of the sequest theader.       S1.00       S1.00         Image: Control of the sequest theader.       S1.00       S1.00         Image: Control of the sequest theader.       Cardholder Phone Number       Employee ID Number         Control of the sequest theader.       Cardholder Phone Number       Employee ID Number         Cardholder Phone Number       Employee ID Number       State of the sequest theader.         Mail Code       Default Department Code       (80) DIV- FINANCE; DEPT- PURCHASING V         Cardholder Email Address       Single Purchase Limit       DPEREZ@CML.CON         200.00       V       Check if no Delegaste |                                                                      |         | « Expense Type                                             | «                |                                   | Delete                           | ew Expense                | + N    |
| Ø7/26/2021       Low       \$1.00       \$1.00       \$1.00         The value of the Expense Type must match the value of the Request Type in the Request Header.       Cardholder Phone Number       Employee ID Number         6263956235       1234567         Mail Code       Default Department Code         mc 103-6       (80) DIV- FINANCE; DEPT- PURCHASING V         Cardholder Email Address       Single Purchase Limit         DPEREZ@OML CON       200 00                                                                                                    | ×                                                                    | Request | Low Limit Card Requ                                        | t Requested      | Amoun                             | Expe                             | te                        | Dat    |
| The value of the Expense Type must match the value of the Request Type in the Request Header.       Cardholder Phone Number       Employee ID Number         6263956235       1234567         Mail Code       Default Department Code         mc 103-6       (80) DIV-FINANCE; DEPT- PURCHASING       ✓         Cardholder Email Address       Single Purchase Limit       DPEREZ@GML.CON       200.00         ✓ Check if no Delegate       ✓                                                                                                    | Cardholder Name                                                      |         | Request Date                                               | 0 \$1.00         | \$1.0                             | Low                              | 26/2021                   | 07/    |
| Cardholder Email Address Single Purchase Limit DPEREZ@GML.CON Monthly Spend Limit 800.00 Check if no Delegate                                                                                                    | Employee ID Numb<br>1234567<br>Default Departmer<br>(8Q) DIV- FINANC | Number  | Cardholder Phone Nu<br>6263956235<br>Mail Code<br>mc 103-6 | the value of the | e Type must match<br>uest Header. | of the Expense<br>pe in the Requ | The value o<br>Request Ty |        |
| DPEREZ@GMIL.CON 200.00<br>Monthly Spend Limit<br>800.00<br>Check if no Delegate                                                                                                    | Single Purchase L                                                    | Address | Cardholder Email Add                                       |                  |                                   |                                  |                           |        |
| Monthly Spend Limit<br>800.00<br>Check if no Delegate                                                                                                    | 200.00                                                               | CON     | DPEREZ@GMIL.CON                                            |                  |                                   |                                  |                           |        |
| Check if no Delegate                                                                                                    |                                                                      | nit     | Monthly Spend Limit                                        |                  |                                   |                                  |                           |        |
| Check if no Delegate                                                                                                    |                                                                      |         | 800.00                                                     |                  |                                   |                                  |                           |        |
|                                                                                                    |                                                                      | elegate | Check if no Deleg                                          |                  |                                   |                                  |                           |        |
| Delegate Name Delegate Email Address                                                                                                    | Delegate Email Ad                                                    |         | Delegate Name                                              |                  |                                   |                                  |                           |        |

| 7 | Final Review "Pop Up Box" |
|---|---------------------------|
|   | Accept and Submit         |

| inal Review                                                                             | 🗆 ×                               |
|-----------------------------------------------------------------------------------------|-----------------------------------|
|                                                                                         |                                   |
|                                                                                         |                                   |
| User Electronic Agreement                                                               |                                   |
| I understand that falsifying information or abuse of this privilege may result in the v | ithdrawal of access to CardQuest. |
| , , , , , , , , , , , , , , , , , , , ,                                                 |                                   |
|                                                                                         |                                   |
|                                                                                         | Accept & Submit Cancel            |
|                                                                                         |                                   |

To view submitted requests please go to your "Manage Requests" Tab

If you encounter any problems, have questions or concerns please contact <u>pcardservices@Caltech.edu</u>

We really appreciate your time and effort in helping us succeed in this new SAP Concur implementation.

~The P-Card Team

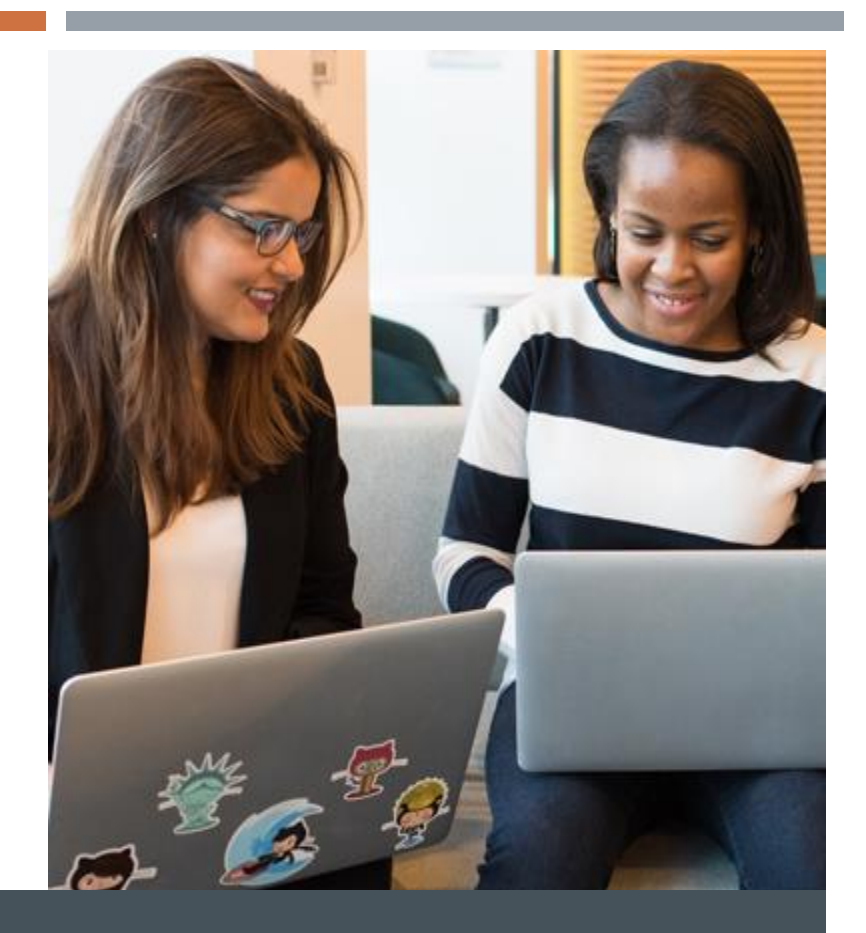

# THANK YOU!

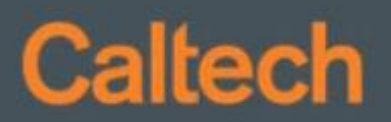